## 民事信託サポートシステム「信託の蔵人(クラウド)」 ユーザーマニュアル

## <u>1-1 新規ユーザー登録・新規ログインしたい</u>

### (1)新規ユーザー登録と新規ログイン方法

ご利用のお申し込み後、本システムより仮パスワードを 受託者宛にメールでお送りしますので、初回ログイン時に パスワードを登録してください。

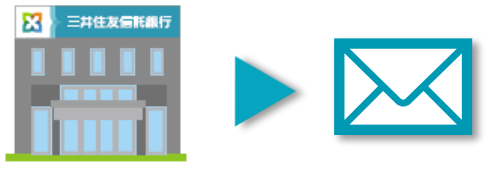

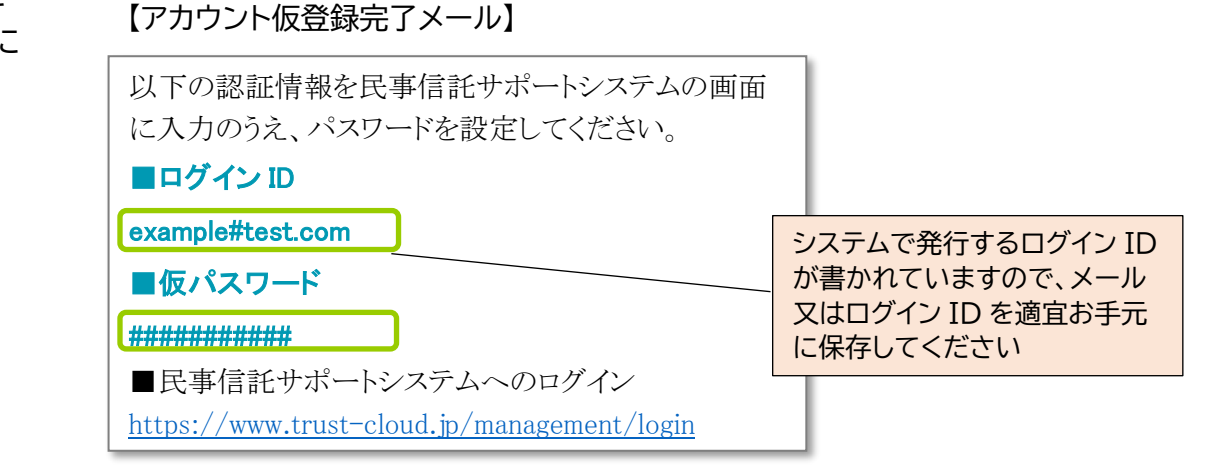

# (2)パスワードを設定します

メール記載のログイン ID と仮パスワードを入力して、 利用するパスワードを設定します

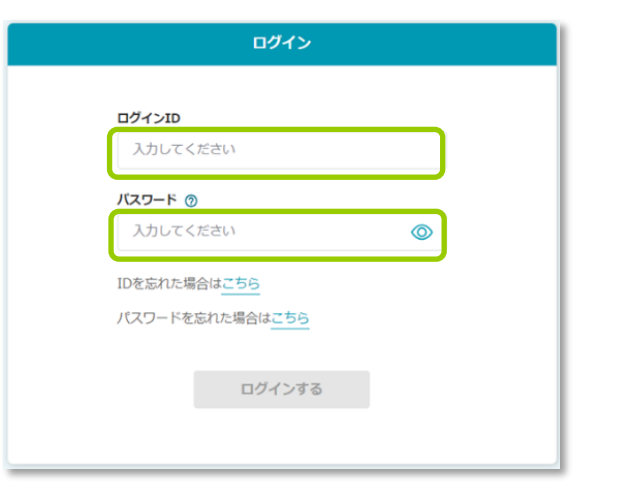

Ver.02 1-1

### 民事信託サポートシステム「信託の蔵人(クラウド)」 ユーザーマニュアル

### (3)ログイン認証用コードで端末登録します

初回ログインと、未登録端末(初めて使う機器)でシステムにログインする場合、システムよりパスコードが送られます。ログイン後、パスコードの入力画面で入力してください。

【パスコードご案内メール】

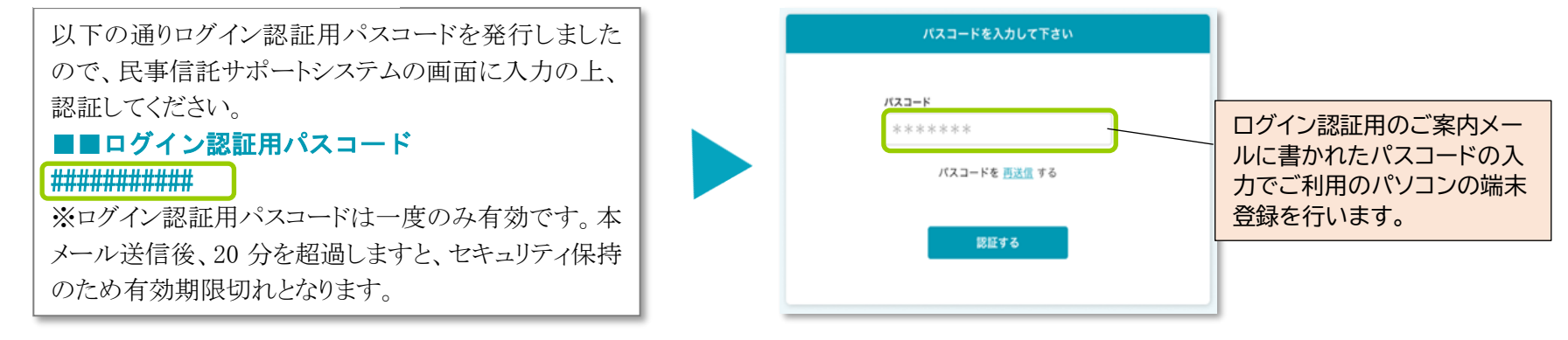

※不正アクセス防止のため、初めて使用する端末でアクセスを行う場合には、メールで通知するパスコードにて2段階認証を行って頂きます。また、2段階認証後、一定期間当該端末からのログインが無い場合も再度2段階認証を行って頂きます。
※ログイン後、20分間操作がなかった場合には自動でログアウトします。ログイン時に認証情報を一定回数間違えた場合は一定時間ログイン不可となります。

Ver.02 1-1